## MetaFluor ソフトウェアを用いた画像取得時にオートスケール表示を無効にするには

|            | Command Bar                                        |
|------------|----------------------------------------------------|
| Control    | Control Bring up the acquisition control panel     |
| Focus      | Focus Focus camera                                 |
| Acq One    | Acq One Acquire one set of images                  |
| Acq W1     | Acq W1 Acquire just Wavelength 1                   |
| Acq W2     | Acq W2 Acquire just Wavelength 2                   |
| Acq W3     | Acq W3 Acquire just Wavelength 3                   |
| Acq W4     | Acq W4 Acquire just Wavelength 4                   |
| Acq W5     | Acq W5 Acquire just Wavelength 5                   |
| Shutter    | Shutter Toggle selected shutter                    |
| Regions    | Regions Edit measurement regions                   |
| Events     | Events Event marks                                 |
| Cfg Acq    | Cfg Acq Set up image acquisition                   |
| Cfg Exp    | Cfg Exp Choose the images to acquire               |
| Scale 16   | Scale 16 Scale 16-bit images                       |
| References | References Reference (subtraction, shading) images |
| Set Disp   | Set Disp Brightness, contrast and thresholds       |
| Ofg Graphs | Ofg Graphs Configure measurement graphs            |
| Zero Clk   | Zero Clk Zero the experiment clock                 |
| Close      | Close Close the experiment                         |
| More >>    |                                                    |

図1

図2

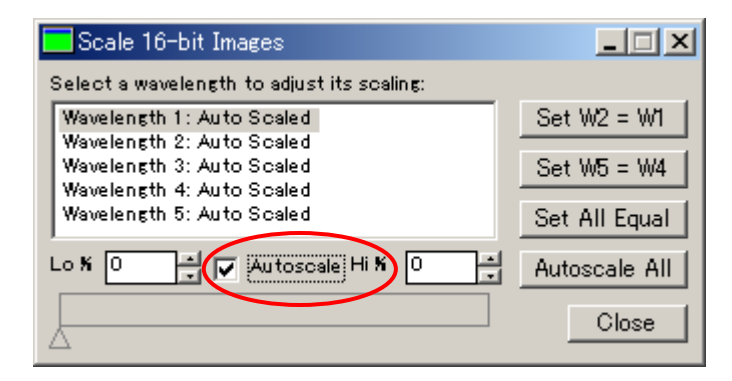

図3

| Scale 16-bit Images                                                                 | _ 🗆 🗙         |
|-------------------------------------------------------------------------------------|---------------|
| Select a wavelength to adjust its scaling:                                          |               |
| Wavelength 1: (0 - 4095)                                                            | Set W2 = W1   |
| Wavelength 2: Auto Scaled<br>Wavelength 3: Auto Scaled<br>Wavelength 4: Auto Scaled | Set W5 = W4   |
| Wavelength 5: Auto Scaled<br>Wavelength 5: Auto Scaled                              | Set All Equal |
| Low: 0 Autoscale High: 4095                                                         | Autoscale All |
|                                                                                     | Close         |

図4

Molecular Devices Japan KK/ Imaging Team (1/1)

1) MetaFluor を立ち上げますと上の どちらかのコマンドバーが表示されます。 (図1、図2)

2) Scale 16 ボタンをクリックします。

3)Scale 16-bit Images ダイアログボックス が表示されます。(図3)

4) Wavelength 1: Auto Scaled になっている 場合は、下の Autoscale チェックボックスを はずします。(図3)

5) グレースケールバーの左右の△印を調整 し希望の輝度値範囲に設定します。(図4)

6)この作業を必要に応じてご使用中の他のWavelength に対しても同様に、設定を行います。

以上です。